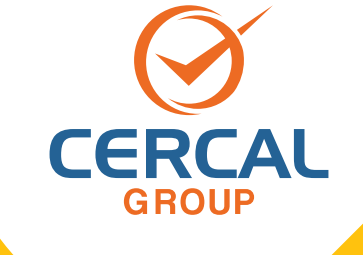

# INSTRUCTIVO DE USO Software Data Manager para Clientes

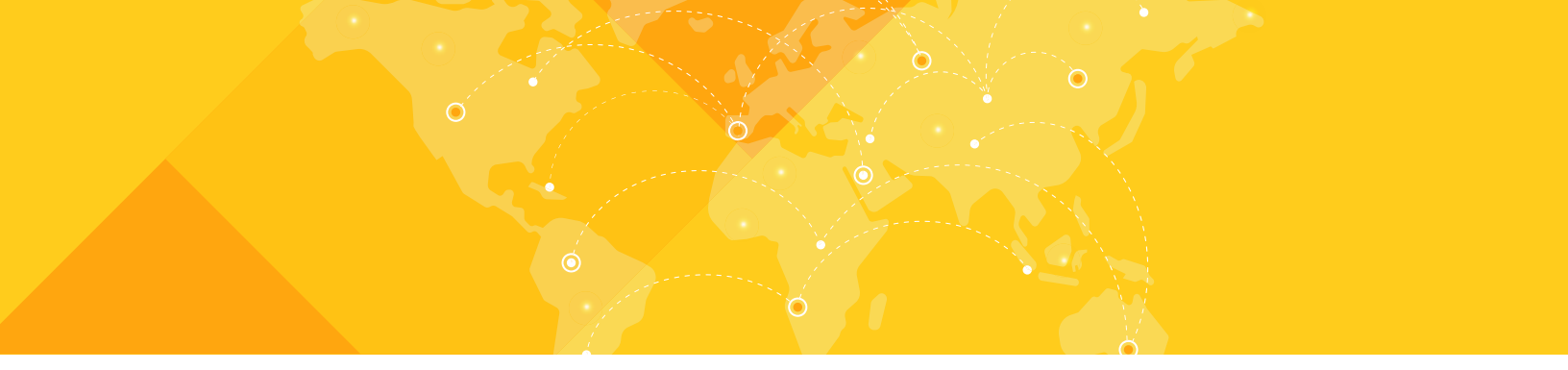

## **DESCRIPCIÓN GENERAL**

Este Software está diseñado para gestionar la trazabilidad en la generación de Informes desde una Plataforma Online, teniendo toda la información desde el registro del elemento a inspeccionar hasta la revisión y validación del documento final, teniendo en sus manos una potente herramienta tecnológica y de vanguardia.

#### **BENEFICIOS**

- Reducción de errores en los datos.
- Registro online completo de elementos a inspeccionar.
- Disponibilidad de documentos en línea.
- Revisión de documentos y validaciones.

El acceso a la plataforma se realizará mediante un usuario y contraseña indicados por Cercal.

La interfaz de usuario está diseñada tomando en cuenta la facilidad de uso, desde un punto de vista minimalista y simple, pero con la potencia del procesamiento de la información precisa requerida.

Características principales:

 Acceso a la Plataforma Online: El Acceso a la Plataforma online se realiza desde el sitio de Cercal.

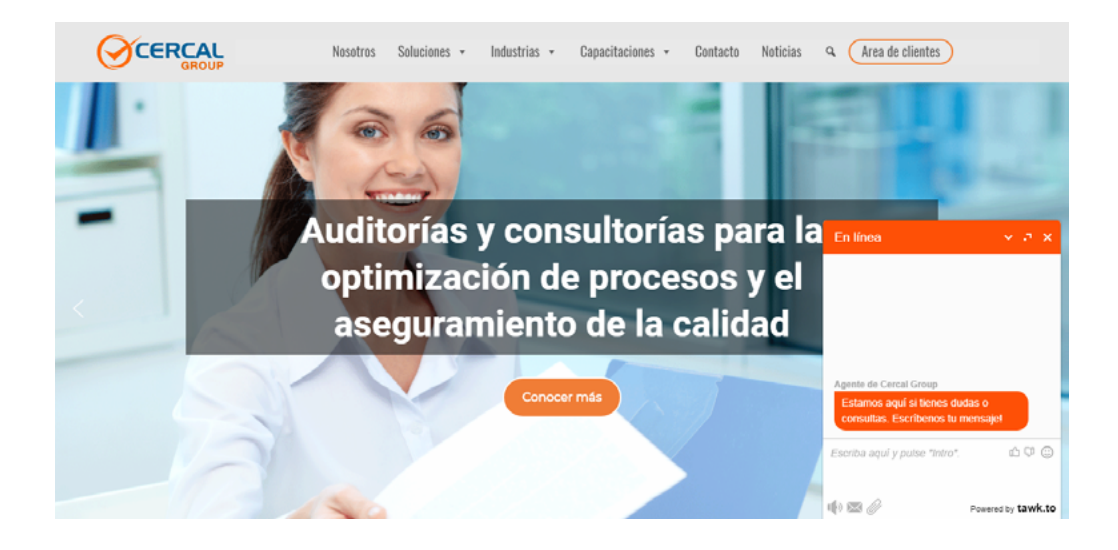

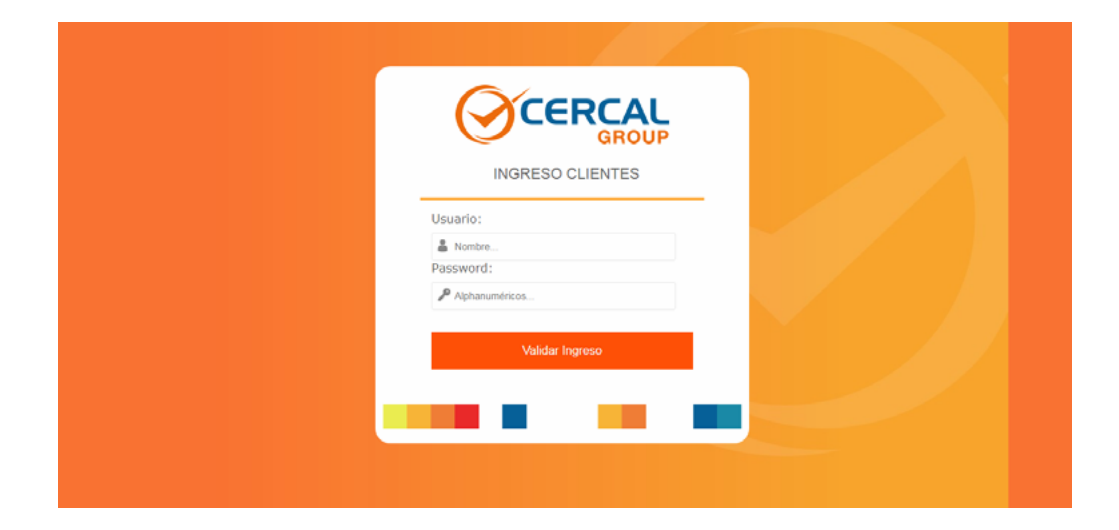

Se podrá acceder al sistema desde cualquier dispositivo conectado a internet independiente al sistema operativo, ya sea, Android, Microsoft, Mac OS, Linux y otros.

- Acceso: Al ingresar al Sistema todo usuario deberá loguearse obligatoriamente donde el sistema identificará automáticamente empresa y datos personales del usuario. El acceso a la plataforma se realizará mediante un usuario y contraseña provista por Cercal.
- Información Personalizada: El sistema identificará automáticamente la información del usuario y empresa disponiendo la lista de todos los elementos ingresados y documentos para su revisión. En la

sección de Usuarios se visualizará la información del personal ingresado con sus datos personales. Desde esta sección se podrá cambiar la contraseña si fuese requerido.

- Certificados: El sistema generará automáticamente los certificados correspondientes a las inspecciones solicitadas. El cliente deberá autorizar la vista previa del informe para validar la creación del informe final.
- Registros: Toda la información procesada quedará registrada incluyendo los accesos, cambios, imágenes y su Documentación.

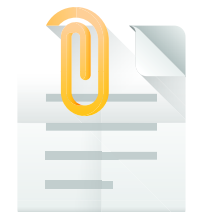

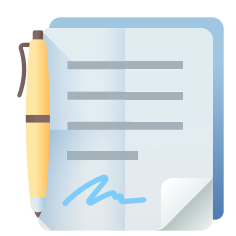

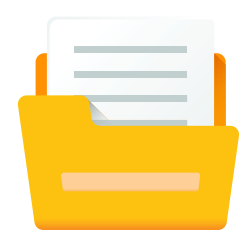

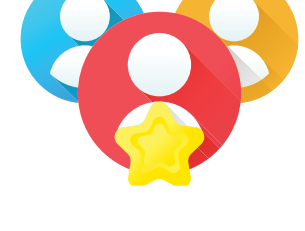

#### SEGURIDAD

La Plataforma cuenta con el Certificado de Seguridad SSL par la encriptación de datos tranzados entre el usuario y el sistema. Lo cual entrega una alta confianza en la confidencialidad de la información ingresada.

#### **ESCALABILIDAD**

La Plataforma Online está estructurada de tal forma que sea escalable en cuanto a adicionar nuevos módulos que interactúen funcionalmente con los ya existentes.

## AUDITABLE

Este Sistema se ajusta a las principales normas, así como también CFR21, parte 11 referente a software de gestión y almacenamiento de información para empresas farmacéuticas y alimenticias.

## DESCRIPCIÓN SECUENCIA DE USO

Para Ingresar al ERP Data Manager se encuentra el acceso en el sitio de **www. cercal.cl**, en "Área de Clientes"

Este acceso es válido tanto para clientes como para personal de Cercal.

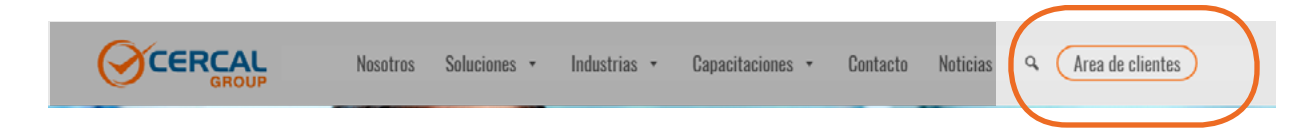

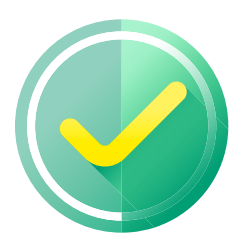

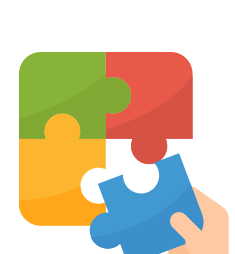

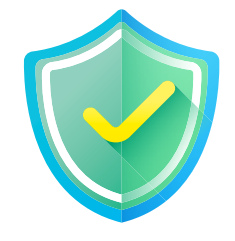

| INGRESO CLIENTES |  |
|------------------|--|
| Usuario:         |  |
| Nombra Password: |  |
|                  |  |
| Validar Ingreso  |  |
|                  |  |
|                  |  |
|                  |  |

Al ingresar el usuario y contraseña, el sistema detectará automáticamente datos de empresa y cliente. Con esta validación el usuario verá solo la información adecuada a su perfil y empresa.

Al entrar al sistema se desplegará la lista de las Documentos pendientes para su revisión.

## VALIDACIÓN DATOS DE ELEMENTO

El primer paso para realizar el documento será el ingreso de la información del elemento a inspeccionar.

| CERCAL<br>Ingeniería      |                |                    |                                            |        |
|---------------------------|----------------|--------------------|--------------------------------------------|--------|
| DOCUMENTOS POR REVISAR    | EQUIPOS        | USUARIOS           | CERRAR SESIÓN                              |        |
| USUARIO: Tomás Zúřiga     |                | TIPO: CLI          | ENTE                                       |        |
|                           |                | Eq                 | uipos                                      |        |
| GABINETES DE BIOSEGURIDAD |                | SALAS              | FILTROS                                    |        |
| CAMPANA DE EXTRACCIÓN     |                | HVAC               | EQUIPOS DE FLUJO LA                        | AMINAR |
|                           |                |                    |                                            |        |
|                           |                |                    |                                            |        |
|                           | Derechos reser | vados Data Manager | © 2011-2017 by TekLab <u>www.teklab.cl</u> |        |

En la sección "EQUIPOS" se visualizarán los distintos elementos para realizar inspecciones. En caso de ser una sala se deberá seleccionar "SALAS" donde se desplegará la lista de salas ingresadas, donde posteriormente se deberá seleccionar cada una para validar la información ingresada.

Esta validación de datos se realizará una única vez, ya que en las siguientes validaciones la información del elemento o equipo ya se encontrará ingresada y validada en el sistema.

Para validar la información del elemento hay que cliquear el checkbox "Validación de Datos de Sala" como se aprecia en la imagen, según corresponda al elemento a inspeccionar.

Al realizar esta operación el sistema asume que los datos del elemento están correctos.

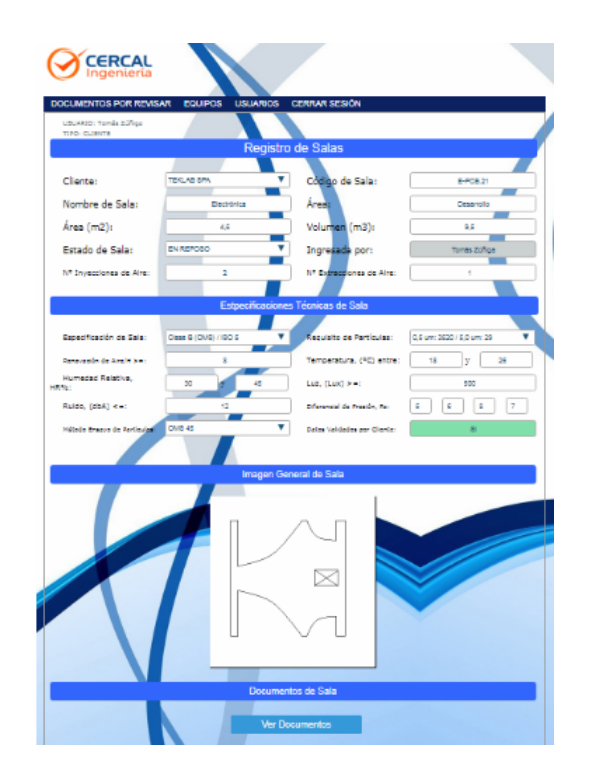

#### VALIDACION DE DOCUMENTOS

En la página principal se muestra la lista de documentos pendientes para su revisión y validación. Una vez validado el documento desaparece de esa lista y se habilita a Cercal para emitir el Certificado final.

| ps://ww | w.cercal.teklab.cl/cercal/interfaz_cliente/salas.php?var1=381                                                                                                 |         |
|---------|----------------------------------------------------------------------------------------------------|---------|
|         | www.cercal.teklab.cl dice<br>Se Validarán los Datos Actuales de esta Sala. Se asume información de<br>Sala Revisada y Visada por Cliente.<br>Aceptar Cancelar | de Colo |
|         | Validación Datos de Sala                                                                                                    |         |
|         |                                                                                                    |         |
|         |                                                                                                    |         |

## **EMISION DEL CERTIFICADO**

El Certificado será formulado en formato PDF. Este será emitido automáticamente previa validación por ambas partes, el cual contará con un código QR para la verificación online.

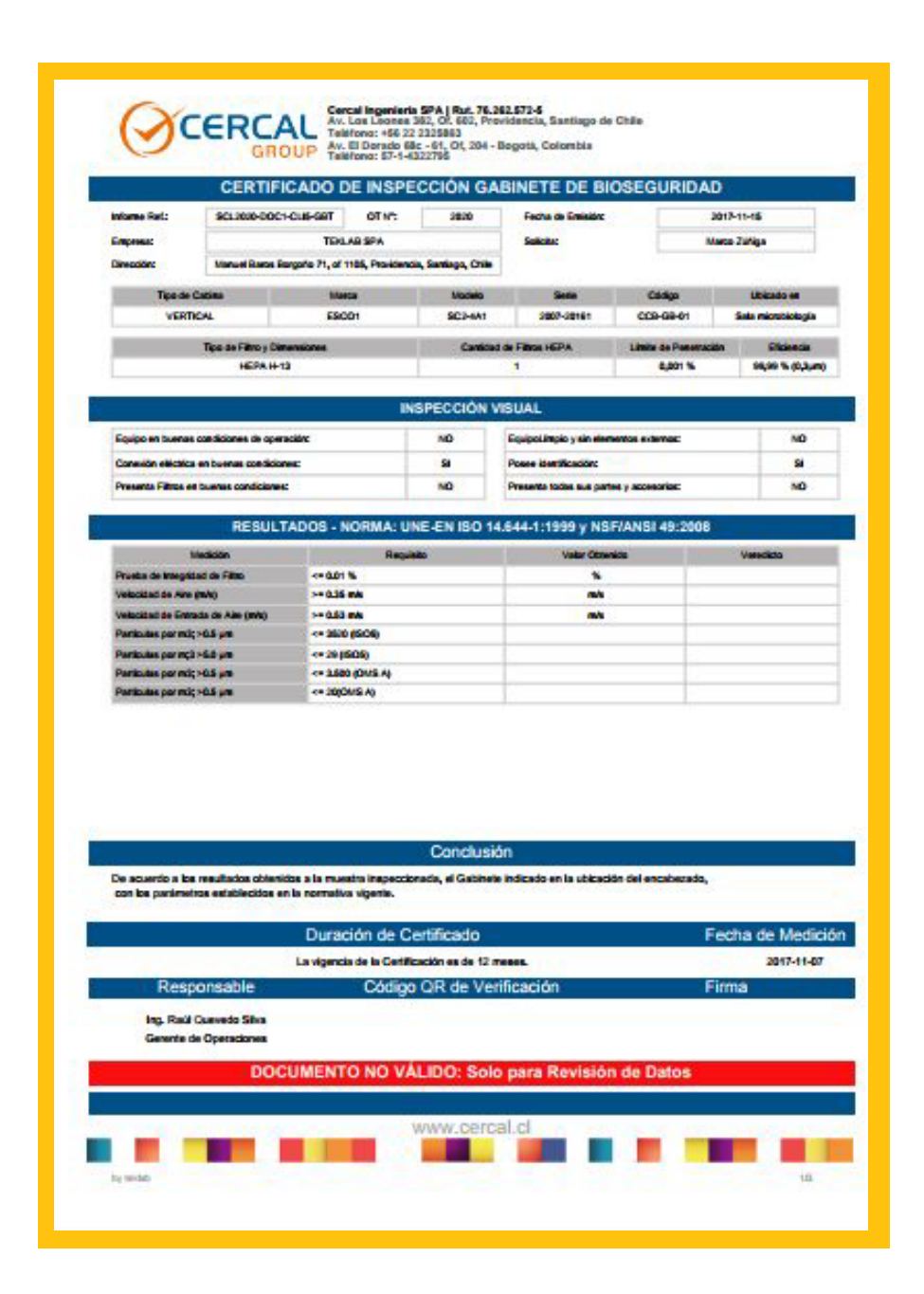

#### **VALIDACION DE DOCUMENTOS**

En la página principal se muestra la lista de documentos pendientes para su revisión y validación. Una vez validado el documento desaparece de esa lista y se habilita a Cercal para emitir el Certificado final.

## VALIDACION POR CÓDIGO QR

Mediante este código QR se adiciona al Certificado un grado de seguridad para la verificación online de la validez de este.

|                                                                               | Conclusión                                                        |                               |
|-------------------------------------------------------------------------------|-------------------------------------------------------------------|-------------------------------|
| Los resultados obtenidos en el presen<br>encontradas al momento de la inspeco | te informe, se aplican solo a los elementos ensayados y o<br>ción | corresponde a las condiciones |
| Du                                                                            | uración de Certificado                                            | Fecha de Medición             |
| De acuerdo con la UNE-EN ISO 14644-1 Anex                                     | o B, el intervalo de tiempo máximo entre verificaciones es de 12  | meses. 2017-09-24             |
| Responsable                                                                   | Código QR de Verificación                                         | Firma                         |
| Ing. Raúl Quevedo Silva<br>Gerente de Operaciones                             |                                                                   | Julie                         |
|                                                                               |                                                                   |                               |

Al escanear este código se re-direccionará a un verificador de código online donde se indicará si el certificado es válido, comprobando la fecha, número de ot, empresa y Código de referencia del certificado entre otros datos.

| Ingenier            | L                        |                       |                           |
|---------------------|--------------------------|-----------------------|---------------------------|
| RRAR SESIÓN         |                          |                       |                           |
|                     | Verificación de Ce       | ertificado por Código | QR                        |
| Número de OT:       | 2020                     | Empresa:              | TEKLAB SPA                |
| informe Ref.:       | SCL2020-D0C39-CLI5-SLA   | Solicitado por:       | MARCO ZÜÑIGA              |
| Fecha de Emisión:   | 2017-10-30               | Tipo de Certificado:  | INSPECCION DE SALA LIMPIA |
| Certificado Correct | amente Emitido y Válido. | $\bigotimes$          |                           |
|                     |                          |                       |                           |

Estos datos deben coincidir con el encabezado del documento en PDF.